# FORWARDING TICKETS

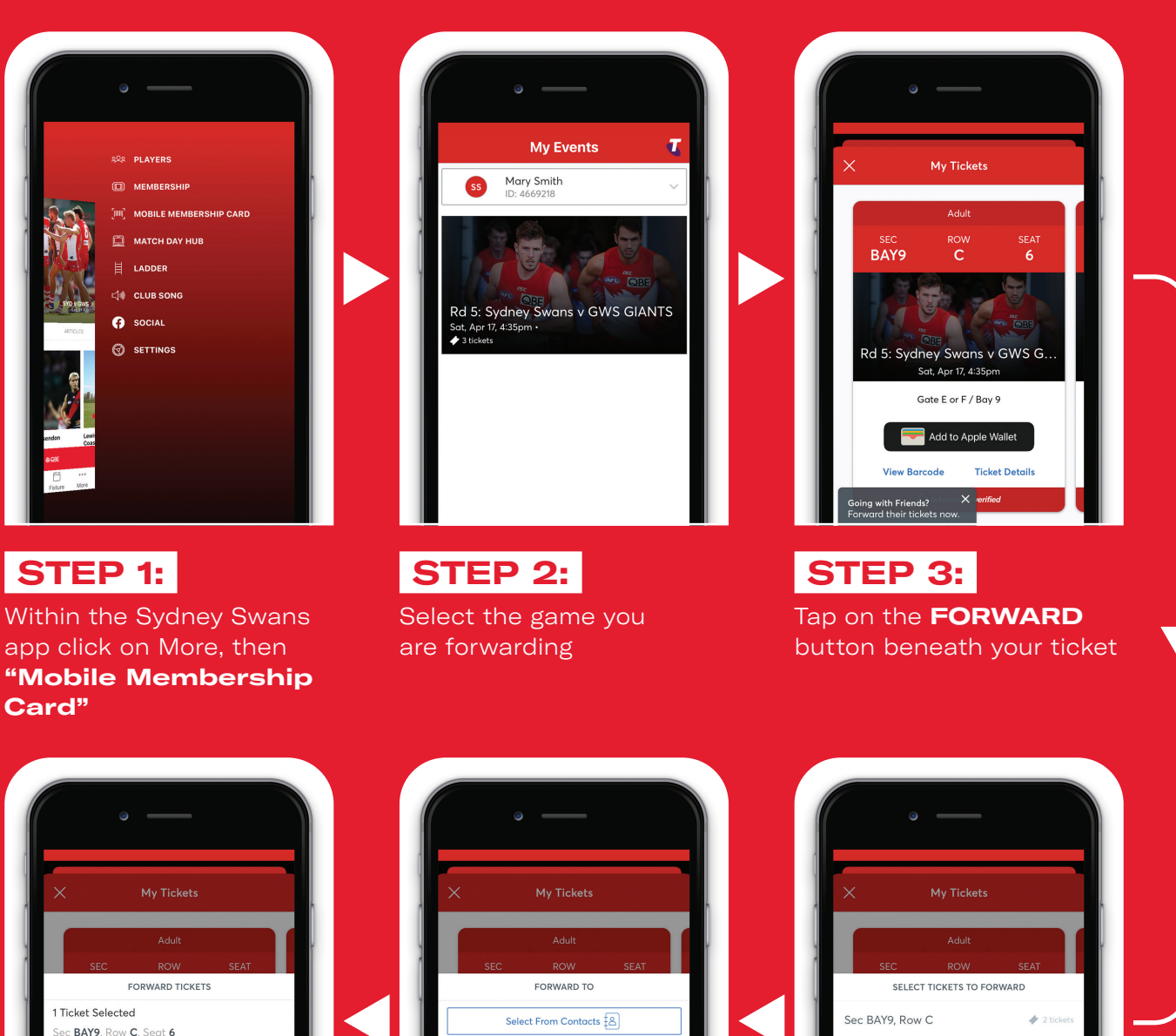

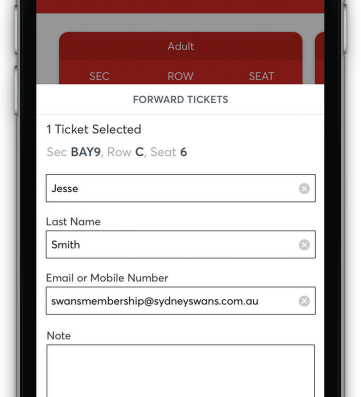

## STEP 6:

Enter your friend/family member's name and email address and select FORWARD TICKET

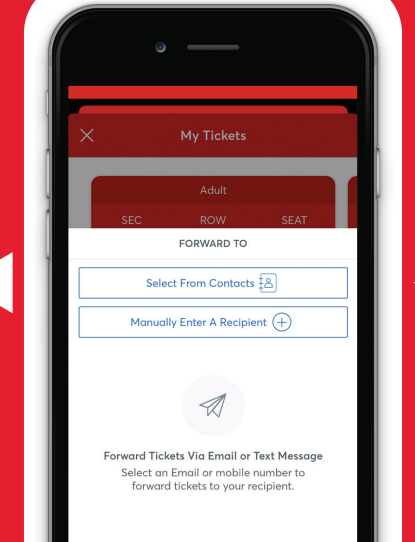

# STEP 5:

Choose the recipient from your contacts or enter their details manually

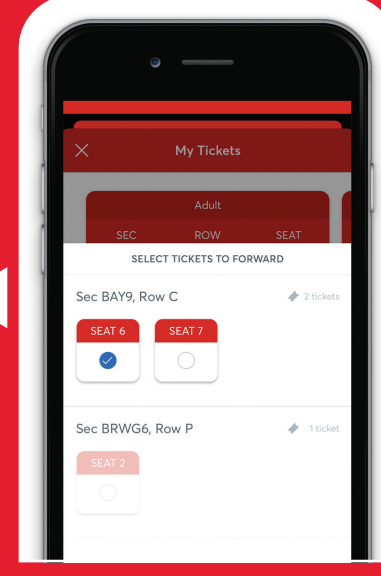

#### STEP 4:

Select the specific seat/s you wish to forward and click FORWARD TO

## HANDY TIP:

For easy access on match day, ensure your friend or family member accepts and downloads their tickets by 9am